## How to add customer exemption number & expiry date?

## Part A : Customer | Maintain Customer

Look for your customer name | edit | go to Tax | insert the Tax Exemption No & Expiry Da

| - Maintain Customer -                  | Read MyKad                 | New     |
|----------------------------------------|----------------------------|---------|
| Company: FIRST FITNESS CLUB            |                            | Edit    |
| Control A/C: 300-000 🗸 Code: 300-F0001 | GST. No. : Cust. Category: | Delete  |
| General Credit Control Note Tax        |                            | More    |
| Tax Exemption No: 123467889            |                            | Refresh |
| Expiry Date : 31/12/2019               |                            | Browse  |
| Tax:                                   |                            |         |
| Tax Area:                              |                            | 5       |
|                                        |                            | Í       |
|                                        |                            |         |
|                                        |                            | J       |
|                                        |                            | I       |
|                                        |                            |         |
|                                        |                            |         |
|                                        |                            |         |
|                                        |                            |         |
|                                        |                            | d       |
|                                        |                            | Close   |

## Part B : Report Format add customer exemption Number

Step 1 : Go to Sales | Sales Invoice | Select any of your invoice | Preview | choose your invoice format template | click on the bottom blue color report name to go into report designer page.

| S Involce                                                                                                    | Juics I                                   |                                                                                                    |                                      |                                  | 2        | - 0                                                      |                                                                                                    |                                                                                                    |   |
|----------------------------------------------------------------------------------------------------|-------------------------------------------|----------------------------------------------------------------------------------------------------|--------------------------------------|----------------------------------|----------|----------------------------------------------------------|----------------------------------------------------------------------------------------------------|----------------------------------------------------------------------------------------------------|---|
|                                                                                                    | <b>₩</b> *                                |                                                                                                    |                                      |                                  | ± 100%   | $\sim$ Q                                                 | . 🛃   -1 😫                                                                                            | 🖉 📜                                                                                                    |   |
| Testing Gym Manufacturer Sdn Bhd (154716-A)<br>No. 57, Jalan SS 17/1C, 47500, Petaling Jaya,<br>Selangor, Malaysia,<br>Phone: 03-5637 0217 Fax: 03-5637 0117<br>(GST No: 000612345678/ SST No. B10-1808-2200200) |                                           |                                                                                                    |                                      |                                  |          |                                                          |                                                                                                    |                                                                                                    |   |
|                                                                                                    | FIR<br>No.                                | ST FITNESS CLUB<br>251-A, Lorong Loveland,                                                                                                    |                                      | Invo                             | ice      | DocNo<br>Your Ref.<br>Our D/O                            | : IV-00006<br>:<br>No :                                                                               |                                                                                                    |   |
|                                                                                                    |                                           |                                                                                                    |                                      |                                  |          |                                                          |                                                                                                    |                                                                                                    |   |
|                                                                                                    | 104<br>Pen                                | iang.                                                                                                    |                                      |                                  |          | Terms<br>Date                                            | : C.O.D.<br>: 05/09/20                                                                                | 18                                                                                                    |   |
|                                                                                                    | 104<br>Pen<br>Attr                        | iou Georgetown,<br>iang.<br>1 : Mr. Adullah Shamil<br>1 : 04-348 5124 FA                                                                       | x :                                  |                                  |          | Terms<br>Date<br>Page                                    | : C.O.D.<br>: 05/09/20<br>: 1 of 1                                                                    | 18                                                                                                    |   |
|                                                                                                    | 104<br>Pen<br>Attr<br>TEL<br>No           | uu Georgetown,<br>ang.<br>1 : Mr. Adullah Shamil<br>. : 04-348 5124 FA<br>Description                                                          | X :<br>Qty                           | Price/Unit                       | Discount | Terms<br>Date<br>Page<br>Sub Total                       | : C.O.D.<br>: 05/09/20<br>: 1 of 1<br>Total Excl. Tax Amt 1<br>Tax (RM) (                             | 18<br>10% Total Ind.<br>RM) Tax (RM) Tax                                                                      |   |
|                                                                                                    | 104<br>Pen<br>Attr<br>TEL<br>No           | uu Georgetown,<br>ang.<br>1 : Mr. Adullah Shamil<br>. : 04-348 5124 FA<br>Description<br>Set Up Bench DM-020                                   | X :<br>Qty<br>2.00 UNIT              | Price/Unit<br>1,349.00           | Discount | Terms<br>Date<br>Page<br>Sub Total<br>2,698.00           | : C.O.D.<br>: 05/09/20:<br>: 1 of 1<br>Total Excl. Tax Amt 1<br>Tax (RM) (1<br>2,698.00 0.            | 18<br>10% Total Ind.<br>Tax (RM) Tax<br>00 2,698.00 STE                                                       |   |
|                                                                                                    | 104<br>Pen<br>Attr<br>TEL<br>No<br>1<br>2 | uu Georgetown,<br>ang.<br>1 : Mr. Adullah Shamil<br>2 : 04-348 5124 FA<br>Description<br>Set Up Bench DM-020<br>Gym Equipment Servicing/Repair | X :<br>Qty<br>2.00 UNIT<br>1.00 TIME | Price/Unit<br>1,349.00<br>400.00 | Discount | Terms<br>Date<br>Page<br>Sub Total<br>2,698.00<br>400.00 | : C.O.D.<br>: 05/09/20<br>: 1 of 1<br>Total Excl. Tax Amt :<br>Tax (RM) (<br>2,698.00 0.<br>400.00 0. | IS         Total Ind.<br>Tax (RM)         Tax           00         2,698.00 STE         00         400.00 STE | - |

- 2a : click on the A label icon
- 2b : click on the area that you want to locate the field
- 2c : rename the label

| File Edit View Report Help                                                     |                           |  |  |  |  |
|--------------------------------------------------------------------------------|---------------------------|--|--|--|--|
| 🗑 Calc 📝 Design                                                                |                           |  |  |  |  |
| <u>2a.</u>                                                                     | : 🗛 🔁 🔁 🔂 📅 📷 🔯 : 8 🖪 🖬 🖼 |  |  |  |  |
| 🚺 🗚 🗇 🕾 📾 🗟 🦆 🔪 🥅 🧱 🗵                                                          |                           |  |  |  |  |
| Exemption Number : 2c.                                                         | Tahoma 🔹 10 🔹 🖪           |  |  |  |  |
| [월 월   과 며)] [월 후 즼   하 와 프트   아                                               |                           |  |  |  |  |
| 0 0 2 1 1 2 2                                                                  | 4 4 5 1                   |  |  |  |  |
| Address1<br>Address2<br>Address3<br>Address4<br>Attn: Attention<br>TEL: Phone1 | FAX :: Fax1               |  |  |  |  |
| <b>2b</b> . Exemption Number : 0                                               |                           |  |  |  |  |

- 3a : click on the DBText field
- 3b : click on the are that you want to located the field
- 3c : select Document Company & TaxExemptNo

| 📆 Calc 📝 Design                                                                                | 3a.                        |                      |
|------------------------------------------------------------------------------------------------|----------------------------|----------------------|
| 💫 A 🗇 🕾 😘 📾 🎿 🦆 🥆 🥅 🚟 🗵                                                                        | A 1 B 🖬 🖬 🖬 📾 💌            | : 🖬 🔳 🛃 🖻            |
| Document_Company 3c. TaxExemptNo                                                               | <ul> <li>Tahoma</li> </ul> | <b>-</b> 10 <b>-</b> |
| 월 특   과 며 📜 후 즼   🖬 와 🏨   마ං                                                                   | *   🖬 🗉 🖪 🗄 🖶 🛐            | ) 🔁 🖬 🔯              |
| <b>o</b>                                                                                       | ' '  3' '   ' '  4' ' '    | ' '  s' ' '          |
| Address1<br>Address2<br>Address3<br>Address4<br>Attn :: Attention<br>TEL :: Phone1 <b>3b</b> . | FAX :: Fax1                |                      |
|                                                                                                |                            |                      |

- 4a : click on the A label icon
- 4b : click on the area that you want to locate the field
- 4c : rename the label

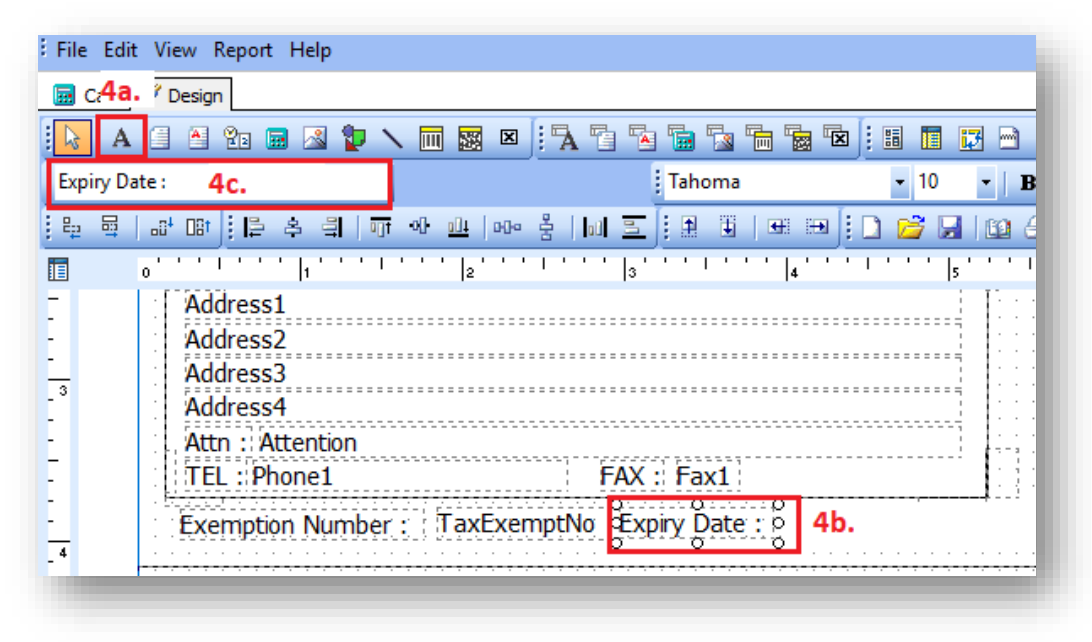

- 5a : click on the DBText field
- 5b : click on the are that you want to located the field
- 5c : select Document Company & TaxExpDate

| Calc  Calc  Design                           | 5a.                  |                   |                      |
|----------------------------------------------|----------------------|-------------------|----------------------|
| 💊 🗛 🗐 🕾 🕾 🗟 😰                                | N III 📓 🗵  🖌 🖥 🖗     | · 🖬 🔹 🖬 📷 🖎       |                      |
| Document_Company 🛛 🔽 TaxExpD                 | Date 5c.             | Tahoma            | <b>-</b> 10 <b>-</b> |
| 말 뭘   해 때   문 혹 믝   핵                        | ☞ 왜 쁘ㅣ┉ 움ㅣ삐 프        |                   | 🗅 📂 🖬 🗈              |
| 0 1 1 1 1                                    | ' '  2' ' '   ' '  3 | 4                 | ' ' '  s ' '         |
| Address1<br>Address2<br>Address3<br>Address4 |                      |                   |                      |
| Attn :: Attention<br>TEL :: Phone1           | FAX                  | : Fax1            |                      |
| Exemption Numbe                              | er : TaxExemptNo Ex  | piry Date : TaxEx | oDate 5b.            |

Part C : Save as a new report name & preview the new format Once you complete, go file | save as | enter a new report name | Save

| eports  |                           |      |   |
|---------|---------------------------|------|---|
| Invoid  | e - Sales Tax             |      |   |
| -       |                           |      |   |
|         |                           |      |   |
|         |                           |      |   |
|         |                           |      |   |
|         |                           |      |   |
|         |                           |      |   |
|         |                           |      |   |
|         |                           |      |   |
|         |                           |      |   |
|         |                           |      |   |
|         |                           | <br> | _ |
| ave as: | Invoice - Sales Tax - New | Save |   |
|         |                           |      |   |

Preview your new report

| Invoice - Sales Tax                |    | ^       |
|------------------------------------|----|---------|
| Invoice - Sales Tax - New          |    |         |
| Suica Invoice I                    |    | _       |
| Sales Invoice 2                    |    |         |
| Sales Invoice 3 (GST 1)            |    |         |
| Sales Invoice 3 (GST 2)            |    |         |
| Sales Invoice 3 (Sales Disc)       |    |         |
| Sales Invoice 3 (Sales Tax)        |    |         |
| Sales Invoice 3 (Simple)           |    |         |
| Sales Invoice 3 (SubTotal)         |    |         |
| Sales Invoice 4 (Simple)           |    |         |
| Sales Invoice 7 (GST 1)            |    |         |
| Sales Invoice 7 (GST 1) (SubTotal) |    | ~       |
|                                    | OK | Cancel  |
| Select All                         | UK | Caricer |

## The exemption number & expiry date added

| - E   | Aaintain Customer                | - • ×    | Selangor, Malaysia.,<br>Phone: 03-5637 0217 Fax: 03-5637 0117 |
|-------|----------------------------------|----------|---------------------------------------------------------------|
| Attac | - Maintain Customer - Read MyKad | New      | (GST No: 000612345678 / SST No. B10-1808-2200200)             |
| hmen  | Company: EIRST EITNESS CLUB      | Edit     |                                                               |
| 5     | GST. No. :                       | Delete   | Invoice                                                       |
|       | Control A/C: 300-000             | 🔄 Save 👻 | No. 251-A, Lorong Loveland,                                   |
|       |                                  | Cancel   | 10400 Georgetown,                                             |
|       | General Credit Control Note Tax  | More 💌   | renang.                                                       |
|       | Tax Exemption No : 123467889     | Refresh  | Attn : Mr. Adullah Shamil<br>TEL : 04-348 5124 FAX :          |
|       | Expiry Date : 31/12/2019         | Browse   | Exemption Number : 123467889 Expiry Date : 31/12/2019         |
|       |                                  |          |                                                               |